# Web端如何发起采购申请(文档)

登录互海通Web端,依次点击进入"**采购管理→采购申请**"界面, (本文档以"备件"为例), 点击"新增申请单", 跳出中间新增界面: 物品类型会自动匹配为"备件", 选择申请船舶和部门, 然后点击"确定", 进入添加备件采购项界面: 填写申购数量和申购备注, 上传附件后点击"继续操 作", 进入采购申请编辑界面: 填写申请供船地点、申购理由,选择紧急程度、采购方式、计划属 性, 根据需要填写申请备注、内部备注以及是否上传附件, 然后点击"提交", 选择审批流程后, 点 击"确定"

| G      | 互海科技                                          |    | ) Q |                        |              |         | 工作台        | 合 (28787) 船舶监控 发                          | 现          |        |          | 切换系统 🗸           | ) 🕄 中文 | () 🏠 👫 🕐       |
|--------|-----------------------------------------------|----|-----|------------------------|--------------|---------|------------|-------------------------------------------|------------|--------|----------|------------------|--------|----------------|
| ₽      | 采购管理 ~                                        |    | 备件  | 物料 油料                  |              |         |            |                                           |            |        |          |                  |        |                |
|        | 采购申请                                          |    | 新增电 | 日清单 申请单数量限定            | 采购项统计 库有     | 警示清单(3) |            |                                           |            |        | 隐藏其他人的草稿 | <b>8单</b> 计划属性 🖌 | 搜索关键字  | 按索 里面          |
| 1,     | <sup>来购对接</sup> ↓<br>. 点击"采购申请                | 5″ | #   | 单据名称/单号                | 申请船舶 ▼       | 音問〕 ▼   | 申请日期       | 采购内容                                      | 申请供船日期     | 申请供船地点 | 采购方式 👻   | 紧急程度 ▼           | 审批中▼   | 操作             |
|        | 船舶自购                                          |    | 1   | 名称时好的 ①                | 互海1号         | 甲板部     | 2024-10-31 | 类型 / 属性:备件 / 应急采购<br>采购项数:1<br>设备: 柴油机    | 2024-12-01 | 互江     | 岸基询价     | 正常               | 审批中 ①  | 寺出             |
|        | 采购计划                                          | ł  | 2   | PA-P24103002           | 互海1号         | 轮机部     | 2024-10-31 | 类型 / 属性:备件 / 月度采购<br>采购项数:1<br>设备: 阿尔维斯油机 | 2024-12-01 | 互江     | 岸基询价     | 正常               | 审批中①   | 导出             |
|        | 采购订单                                          | l  | 3   | 船端备件申请单202410<br>24(1) | 互海1号         | 甲板部     | 2024-10-24 | 类型 / 属性:备件 / 月度采购<br>采购项数:1<br>设备: 柴油机    | 2024-10-24 | 扬州港    | 岸基询价     | 正常               | 审批中①   | 母出             |
|        | 供应商评价<br>年度协议价                                | l  | 4   | 船端备件申请单202410<br>24    | 互海1号         | 甲板部     | 2024-10-24 | 类型 / 属性:备件 / 月度采购<br>采购项数:1<br>设备: 柴油机    | 2024-10-24 | 扬州港    | 岸基询价     | 正常               | 审批中①   | 母出             |
|        | 物资反馈                                          | l  | 5   | 物料申请单1①                | 互海2号         | 轮机部     | 2024-10-17 | 类型 / 属性:备件 / 月度采购<br>采购项数:1<br>设备: 空压机    | 2024-11-17 | 扬州港    | 岸基询价     | 正常               | 审批中①   | 母出             |
| f<br>8 | <ul><li>船舶服务 &gt;</li><li>费用管理 &gt;</li></ul> | l  | 6   | 11月物料申请单①              | 互海1号         | 轮机部     | 2024-10-16 | 类型 / 属性:备件 / 月度采购<br>采购项数:2<br>设备: 柴油机    | 2024-11-16 | 扬州港    | 岸基询价     | 正常               | 审批中①   | <del>自</del> 出 |
| ×      | 预算管理 >                                        | l  | 7   | PA-P24100801           | 自测1号         | 轮机部     | 2024-10-08 | 类型 / 属性: 备件 / 零星采购<br>采购项数: 2<br>设备: 泵    | 2024-11-08 | 扬州港    | 岸基询价     | 正常               | 审批中①   | 母出             |
| ⊕<br>⊞ | 航次管理 >                                        |    | 8   | PA-P24100501           | 互海1号         | 轮机部     | 2024-10-05 | 类型 / 属性:备件 / 季度采购<br>采购项数:1<br>设备: 柴油机    | 2024-11-05 | 扬州港    | 岸基询价     | 正常               | 审批中①   | 母田             |
| _<br>ତ | 船舶检查 > 体素等理 >                                 |    | 当前在 | 存在 13 条审批拒绝单据          | 当前存在43项紧急采购项 | 页未供船 >  |            | na tra a mana di Atra a constructiona     |            |        |          |                  |        | 41 条 50条/页 🗸   |

|             |     |                        |       |            |            |                                          |           |     |         |                 |                             |                        |    |       | _ |
|-------------|-----|------------------------|-------|------------|------------|------------------------------------------|-----------|-----|---------|-----------------|-----------------------------|------------------------|----|-------|---|
| 与 互海科技      |     |                        |       |            | 工作         |                                          | ₩÷m       |     |         |                 |                             |                        |    | 🎓 孙红梅 |   |
| 2           |     |                        |       |            |            | 新增                                       |           |     |         |                 |                             |                        |    |       |   |
| ☆ 采购管理 ~    |     | 2                      | 点击"新增 | 申请单"       |            | 申请船舶*                                    |           |     |         |                 |                             |                        |    |       |   |
| 采购申请        | 新增回 | 目请单 申请单数量限定            | 采购项统计 | 库存警示清单(3)  |            | 互海1号                                     | ~         |     | 3、物品类型会 | 自动匹配,选择E        | <b>月清船舶和部门,</b><br>第一计划属性 ~ | <b>点击"确定"</b><br>搜索关键字 |    | 按左 里音 |   |
| 采购对接        |     |                        |       | 10117 / TT |            | 物品类型 *                                   |           |     |         | 177 DAt advanda | 17 A 17 A                   |                        |    |       |   |
| 物资验收 >      | #   |                        | 申请船舶▼ | 日日二        | 申请日期       | 备件                                       | ~         | 沿日期 |         | 米购万式 ▼          | 紧思程度 ▼                      | 审批中▼                   | 操作 |       |   |
| 船船自购        | 1   | 名称时好的①                 | 互海1号  | 甲板部        | 2024-10-31 | 申请部门*                                    |           | 01  | 互江      | 岸基询价            | 正常                          | 审批中 ①                  |    |       | l |
| 99 002 L 84 |     |                        |       |            |            | 请选择                                      | ~         |     |         |                 |                             |                        |    |       | ł |
| 未购订划        | 2   | PA-P24103002           | 互海1号  | 轮机部        | 2024-10-31 |                                          | -1        | 01  | 互江      | 岸基询价            | 正常                          | 审批中 ①                  |    |       |   |
| 询价管理        |     |                        |       |            |            | 確定                                       | 取消        |     |         |                 |                             |                        |    |       |   |
| 采购订单        | 3   | 船端窗件申请单202410<br>24(1) | 互海1号  | 甲板部        | 2024-10-24 | 米购坝载: 1<br>设备: 柴油机                       | 2024-10-2 | 24  | 扬州港     | 岸基询价            | 正常                          | 审批中 ①                  |    |       |   |
| 供应商评价       |     | 船端备件申请单202410 。        |       |            |            | 类型/属性:备件/月度采购                            |           |     |         |                 |                             |                        |    |       |   |
| 年度协议价       | 4   | 24                     | 互海1号  | 甲板部        | 2024-10-24 | 米购项数:1<br>设备:柴油机                         | 2024-10-: | 24  | 扬州港     | 岸基间价            | 止常                          | 甲批甲①                   |    |       |   |
| 物资反馈        | 5   | 物料申请单1①                | 互海2号  | 轮机部        | 2024-10-17 | 类型 / 属性:备件 / 月度采购<br>采购项数:1<br>没多: 森田 II | 2024-11-1 | 7   | 扬州港     | 岸基询价            | 正常                          | 审批中 ①                  |    |       |   |

#### 低于最低库存 搜索关键字 搜索 重置 设备名称: 全部 17 阿尔维斯油机 泵 泵(在船名) 泵(在船名) 泳机44 不详 柴油机•柴油机•柴油机-设备在船 柴油机-设备在船 柴油机-在船名称 齿轮箱 传动轴 灯 发电机组1 发电机组200x1-1 发动机 阔 分油机 锅炉 接头 空压机 离合器 螺旋桨 锚 系统测试专用 压缩机 液压泵 增压器 朱 朱利安测试 主发柴油机 主机 主机警报监视系统 左锚机 代号/规格/图号 部件名称 77 型号/厂商 计量单位 库存情况 申购数量 申购备注 申购附件 操作

| 1     | 套管 ①<br>*CNY 1.00                  | 230.303.01.14                     | 操纵机构                      | 柴油机 / 6230ZC-4型 / 广州柴<br>油机厂      | 件          | <b>当前 8;</b> 未到 66<br>(最低 10; 最高 0)        | 2                                 | 请填写 0/5 | 00     | 删除               |
|-------|------------------------------------|-----------------------------------|---------------------------|-----------------------------------|------------|--------------------------------------------|-----------------------------------|---------|--------|------------------|
| 2     | 前蓋板垫片 ① 区<br>_ <u>+</u> CNY 3.00   | 771-02-003                        | 机体结合组                     | 柴油机 / 12V135AC / 上海柴油<br>机厂       | 件          | <mark>当前 8;</mark> 未到 34<br>(最低 10; 最高 0)  | 1                                 | 请填写 0/5 | 00     | 删除               |
| 3     | 船用齿轮箱 ① 🖂                          | JD900A                            | 船用齿轮箱                     | 齿轮箱 / JD900A / 杭州发达               | 件          | <mark>当前 4;</mark> 未到 51<br>(最低 6; 最高 100) | 请填写                               |         |        |                  |
| 4     | 2 ①                                | 2                                 | 冰机1                       | 冰机44/金宁7冰机/不明                     | 2          | 当前 6; 未到 12<br>(最低 8; 最高 16)               | 请填写                               |         |        |                  |
| 5     | 汽缸盖部件 ① 🖂                          | 汽缸盖部件                             | 汽缸盖部件                     | 柴油机 / ZC2 / 宁波中策                  | 件          | <b>当前 2;</b> 未到 34<br>(最低 1; 最高 0)         | 请填写                               |         |        |                  |
| 6     | 应急指示灯 ① 🖂                          | LIGHT-15                          | AD16-16B指示灯               | 灯 / AD16型 / 不明                    | 件          | <b>当前 3;</b> 未到 8<br>(最低 2; 最高 5)          | 请填写                               | Ļ       |        | and fallen and a |
| 7     | 机体及气缸套 CYLINDER BLOCK &<br>LINER ① | 机体及气缸套 CYLINDER B<br>LOCK & LINER | 机体及气缸套 CYLI<br>NDER BLOCK | 柴油机 / 6N330 / 青岛淄柴博<br>洋柴油机股份有限公司 | 件          | <b>当前 11;</b> 未到 32<br>(最低 10; 最高 0)       | 、 <b>填与甲购数量</b><br><sub>请填写</sub> | 笔、备注、上传 | 附件后,点击 | "继续操作"           |
| 8     | 11<br><u>■</u> CNY 1.00            | 11                                | 柴油机                       | 柴油机 / 6230ZC-4型 / 广州柴<br>油机厂      | рс         | <b>当前 2;</b> 未到 7<br>(最低 0; 最高 0)          | 请填写                               |         |        |                  |
| 9     | 1号双层桅灯 ①                           | CXH3-10B                          | 桅灯                        | 灯 / CXH3 / 不明                     | $\uparrow$ | <b>当前 2;</b> 未到 18<br>(最低 0; 最高 0)         | 请填写                               |         |        |                  |
| 10    | 应急指示灯 ①                            | LIGHT-16                          | 桅灯                        | 灯 / CXH3 / 不明                     | 只          | <b>当前 2;</b> 未到 4<br>(最低 0; 最高 0)          | 请填写                               |         |        |                  |
| **    | ね.ド (空戸値) (1)                      | 400bv                             | 12V135ZD型柴油               | 发电机组200x1-1 / 200X1-              | ~          | <b>当前 2;</b> 未到 2                          | Sakistar 🖘                        |         |        |                  |
| 🗌 岸基库 | 存查询                                |                                   |                           |                                   |            |                                            |                                   |         |        | 继续操作             |

### ← 采购申请编辑

备件名称

#

申请单号: PA-P24101801 (互海1号 - 备件 - 轮机部) 申请单名称 申请供船日期 紧急程度 请填写 正常 2024-11-18 ~ 申请供船地点 采购方式\* 计划属性 扬州港 岸基询价 ~ 月度采购 申购理由 采购备件 4 / 500 采购项数:2 添加采购项 请选择 ~ 🗌 岸基库存查询 最低/ 最高库存 当前库存 / 申请未到 备件描述 申购数量 申购备注 🕑 部件/位置号 设备名称/型号/厂商 计量单位 内部备注 操作 代号/规格/图号 所屬部件:机体及气缸套 CYLINDER BLOCK & LI 柴油机/ 6N330 / 青岛溫樂博洋 柴油机設份有限公司 机体及气缸套 CYLINDER BLOC K & LINER 7/35 🕕 Û 2 请填写 请填写 件 10/0 位置号: 0 所属部件:操纵机构 位置号:1 柴油机/ 6230ZC-4型 / 广州柴油 机厂 8/65 🕕 1 Û 请填写 请填写 230.303.01.14 伴 10/0 9 附件: (此附件仅作为公司内部申请凭证,供应商收不到) 上传 5、填写申请供船地点、申购理由,选择紧急程度、采购方式、计划属性,根据需要填写申请备注、内部备注以及是否上传附件后,点击"提交" 保存 提交 取消

🔭 孙红梅 请选择审批流程 ← 采购申请编辑 **预算科目:** 采购备件费用 申请单号: YYY4-PA-P24110102 (互海1号 - 备件 - 轮机部) 使用部门: 互海1号,本月预算额度已使用0%,本年预算额度已使用98.31% 管理部门: 销售部,本月预算额度已使用0%,本年预算额度已使用84.59 申请单名称 申请供船日期 2024-12-01 )采购申请 )采购申请-甲 申请供船地点 计划属性 流程说明: 申购理由 6、选择"审批流程",点击"确定" 取消 采购备件

X

采购申请单提交后,根据审批流程,单据将流转至审批人员工作台进行审批。

## 注意:

## 采购申请单提交后,用户可在"**采购申请-采购项统计**"界面查询单据状态(见下图)

| 与 互海科技                                                                                                    |   | ତ   |                        |            |           | 工作         | 合 (28787) 船舶监控 发                          | <b></b>    |        |         |           | Q" 🕄 👳 | 0 🛣 MIA       |   |
|----------------------------------------------------------------------------------------------------|---|-----|------------------------|------------|-----------|------------|-------------------------------------------|------------|--------|---------|-----------|--------|---------------|---|
| ☆采购管理                                                                                                    | ~ | 备件  | 物料 油料                  |            |           |            |                                           |            |        |         |           |        |               |   |
| 采购申请                                                                                                    |   | 新增的 | 申请单数量限定                | 采购项统计      | 库存警示清单(3) | 点击"采购项约    | 充计",跳转至采购项统                               | 计界面        |        | 隐藏其他人的草 | 稿单 计划属性 🖌 | 搜索关键字  | <b>按</b> 英 里雷 |   |
| 采购对接                                                                                                    |   | #   | 单据名称/单号                | 申请船舶 ▼     | 部门 🔻      | 申请日期       | 采购内容                                      | 申请供船日期     | 申请供船地点 | 采购方式 ▼  | 紧急程度 ▼    | 审批中▼   | 操作            | 1 |
| 物資益收船舶自购                                                                                                    |   | 1   | 名称时好的 ①                | 互海1号       | 甲板部       | 2024-10-31 | 类型 / 属性:备件 / 应急采购<br>采购项数:1<br>设备: 柴油机    | 2024-12-01 | 互江     | 岸基询价    | 正常        | 审批中 ①  | <b>登田</b>     | 1 |
| 采购计划<br>询价管理                                                                                                    |   | 2   | PA-P24103002           | 互海1号       | 轮机部       | 2024-10-31 | 类型 / 属性:备件 / 月度采购<br>采购项数:1<br>设备: 阿尔维斯油机 | 2024-12-01 | 互江     | 岸基询价    | 正常        | 审批中①   | 导出            |   |
| 采购订单                                                                                                    |   | 3   | 船端备件申请单202410<br>24(1) | ) 互海1号     | 甲板部       | 2024-10-24 | 类型 / 属性:备件 / 月度采购<br>采购项数:1<br>设备: 柴油机    | 2024-10-24 | 扬州港    | 岸基询价    | 正常        | 审批中 ①  | 母出            |   |
| 供应商评价<br>年度协议价                                                                                                    |   | 4   | 船端备件申请单202410<br>24    | ) 互海1号     | 甲板部       | 2024-10-24 | 类型 / 属性:备件 / 月度采购<br>采购项数:1<br>设备: 柴油机    | 2024-10-24 | 扬州港    | 岸基询价    | 正常        | 审批中①   | 导出            |   |
| 物资反馈                                                                                                    |   | 5   | 物料申请单1①                | 互海2号       | 轮机部       | 2024-10-17 | 类型 / 属性:备件 / 月度采购<br>采购项数:1<br>设备: 空压机    | 2024-11-17 | 扬州港    | 岸基询价    | 正常        | 审批中 ①  | 母出            |   |
| <ul> <li>配船服务</li> <li>费用管理</li> </ul>                                                                                                    | > | 6   | 11月物料申请单①              | 互海1号       | 轮机部       | 2024-10-16 | 类型 / 属性: 备件 / 月度采购<br>采购项数: 2<br>设备: 柴油机  | 2024-11-16 | 扬州港    | 岸基询价    | 正常        | 审批中 ①  | 导出            |   |
| 1. 预算管理                                                                                                    | > | 7   | PA-P24100801           | 自测1号       | 轮机部       | 2024-10-08 | 类型 / 属性: 备件 / 零星采购<br>采购项数: 2<br>设备: 泵    | 2024-11-08 | 扬州港    | 岸基询价    | 正常        | 审批中 ①  | 今出            |   |
| <ul> <li>航次管理</li> <li>前</li> <li>前<td>&gt;</td><td>8</td><td>PA-P24100501</td><td>互海1号</td><td>轮机部</td><td>2024-10-05</td><td>类型 / 属性:备件 / 季度采购<br/>采购项数:1<br/>设备: 柴油机</td><td>2024-11-05</td><td>扬州港</td><td>岸基询价</td><td>正常</td><td>审批中 ①</td><td>母出</td><td></td></li></ul> | > | 8   | PA-P24100501           | 互海1号       | 轮机部       | 2024-10-05 | 类型 / 属性:备件 / 季度采购<br>采购项数:1<br>设备: 柴油机    | 2024-11-05 | 扬州港    | 岸基询价    | 正常        | 审批中 ①  | 母出            |   |
| ⊘ 船舶检查                                                                                                    | > | 当前  | 存在 13 条审批拒绝单据          | 当前存在43项紧急系 | 采购项未供船 >  |            | sena e con el contrato.                   |            |        |         |           |        | 41条 50条/页     | ~ |
| D 体系管理                                                                                                    | > |     |                        |            |           |            |                                           |            |        |         |           |        |               |   |

| 与 互海科技        |   | O         Q         工作台 (28787)         船舶监控         发现         切 |          |                                       |              |              |               |                                            |      |              |     |            | 切换系统 🗸 🗘 👯 中文 🕶 🕐      |              |  |  |
|---------------|---|-------------------------------------------------------------------|----------|---------------------------------------|--------------|--------------|---------------|--------------------------------------------|------|--------------|-----|------------|------------------------|--------------|--|--|
| ☆ 采购管理        | ~ | 备件                                                                | 物料       | 油料                                    |              |              |               |                                            |      |              |     |            |                        |              |  |  |
| 采购申请          |   | 导出                                                                | ي<br>آلا | · · · · · · · · · · · · · · · · · · · |              |              |               |                                            |      | 排序规则 V 搜索关键字 |     |            | 按索 重置                  |              |  |  |
| 物资验收          | > | #                                                                 | 申请船舶 ▼   | 申请部门 🔻                                | 申请单号/名称      | 备件名称         | 代号/规格/图号      | 设备信息                                       | 计量单位 | 申购数量         | 申请人 | 申请日期       | 初审状态 ▼                 | 初审数量         |  |  |
| 船舶自购          |   | 1                                                                 | 互海1号     | 甲板部                                   | 名称时好的①       | 操纵机构 ①       | 230.303.00    | 设备: 柴油机- 6230ZC-4型<br>部件 / 位置号:操纵机构_0      | 件    | 12           | 贺春旭 | 2024-10-31 | 全部                     |              |  |  |
| 采购计划          |   | 2                                                                 | 互海1号     | 轮机部                                   | PA-P24103002 | 测试 ①         | 测试1<br>图号: 1  | 设备: 阿尔维斯油机 ℯ- zxd1226<br>部件 / 位置号:55555_12 | 3    | 3            | 鲍磊  | 2024-10-31 | 初审状态 - 审核初审状态 - 审核     | .中<br>通过     |  |  |
| 询价管理          |   | 3                                                                 | 互海1号     | 轮机部                                   | PA-P24103003 | 安全阀 ① 🖾      | 51319-01H     | 设备: 柴油机- 5L23/30H<br>部件 / 位置号:安全阀_0        | 件    | 1            | 李青云 | 2024-10-30 | 初审状态 - 审核<br>询价结果 - 未提 | 拒绝           |  |  |
| 来购订单<br>供应商评价 |   | 4                                                                 | 互海1号     | 轮机部                                   | PA-P24103003 | 套管 ①         | 230.303.01.14 | 设备: 柴油机- 6230ZC-4型<br>部件 / 位置号:操纵机构_1      | 件    | 1            | 李青云 | 2024-10-30 | 询价结果 - 询价              | ÷中           |  |  |
| 年度协议价         |   | 5                                                                 | 互海1号     | 轮机部                                   | PA-P24103003 | 前蓋板垫片 ①<br>四 | 771-02-003    | 设备: 柴油机- 12V135AC<br>部件 / 位置号:机体结合组_2      | 件    | 1            | 李青云 | 2024-10-30 | 审批通过 - 采购中             | <sup>1</sup> |  |  |
| 物资反馈          |   |                                                                   |          |                                       |              | 船田齿轮箱 ①      |               |                                            |      |              |     |            |                        |              |  |  |